1. Log into Canvas using your UTHSA credentials: <u>https://uthscsa.instructure.com/login/ldap</u>.

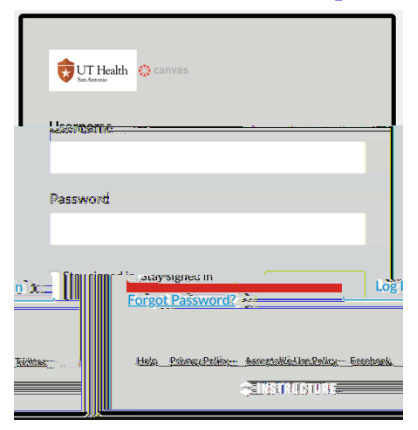

2. From the menu on the left hand side, click Courses.

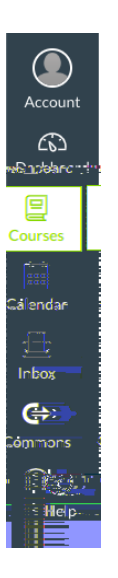

3. Select the course you would like to access for the pop up window.

| <u>C)</u>                   | GSBS Torn tin Practice-Course (කි.                              |
|-----------------------------|-----------------------------------------------------------------|
| Alistijaani<br>Resources (A | Lindi ne vendoka zako sako zako zako zako zako zako zako zako z |
| <u>. Welcome to</u> (       | onvastriraibios                                                 |
|                             | All Courses                                                     |

4. Select the Files tab to view any files uploaded to your course.

| Home     | $\equiv$                                            |                                             |                               |                                |                         |
|----------|-----------------------------------------------------|---------------------------------------------|-------------------------------|--------------------------------|-------------------------|
|          | ada alema, ale more Call & or Headhalt — Official . |                                             |                               | and mean damages and           |                         |
| 4        |                                                     |                                             |                               | A                              | signments               |
|          |                                                     | ' ul remoise serve                          |                               |                                | and an an article state |
|          | Discussions                                         |                                             |                               |                                |                         |
| Confer   |                                                     | 1988 faile -                                |                               | adireni's <u>olar</u> liarribo | 89,160 <del>-</del> -   |
|          | The starter devices to serve                        | This follows is according<br>where the gray | Salad Salah Salah Salah Salah |                                |                         |
|          |                                                     |                                             |                               | Chat                           |                         |
|          |                                                     |                                             |                               | Collaborations                 | Ø                       |
|          |                                                     |                                             |                               | e.a                            |                         |
| <i>®</i> |                                                     |                                             |                               |                                |                         |
|          |                                                     |                                             |                               | QUI2285                        | - séz                   |